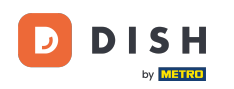

Bun venit pe pagina de pornire dish.co. În acest tutorial vă arătăm cum să accesați baza de cunoștințe dish.co.

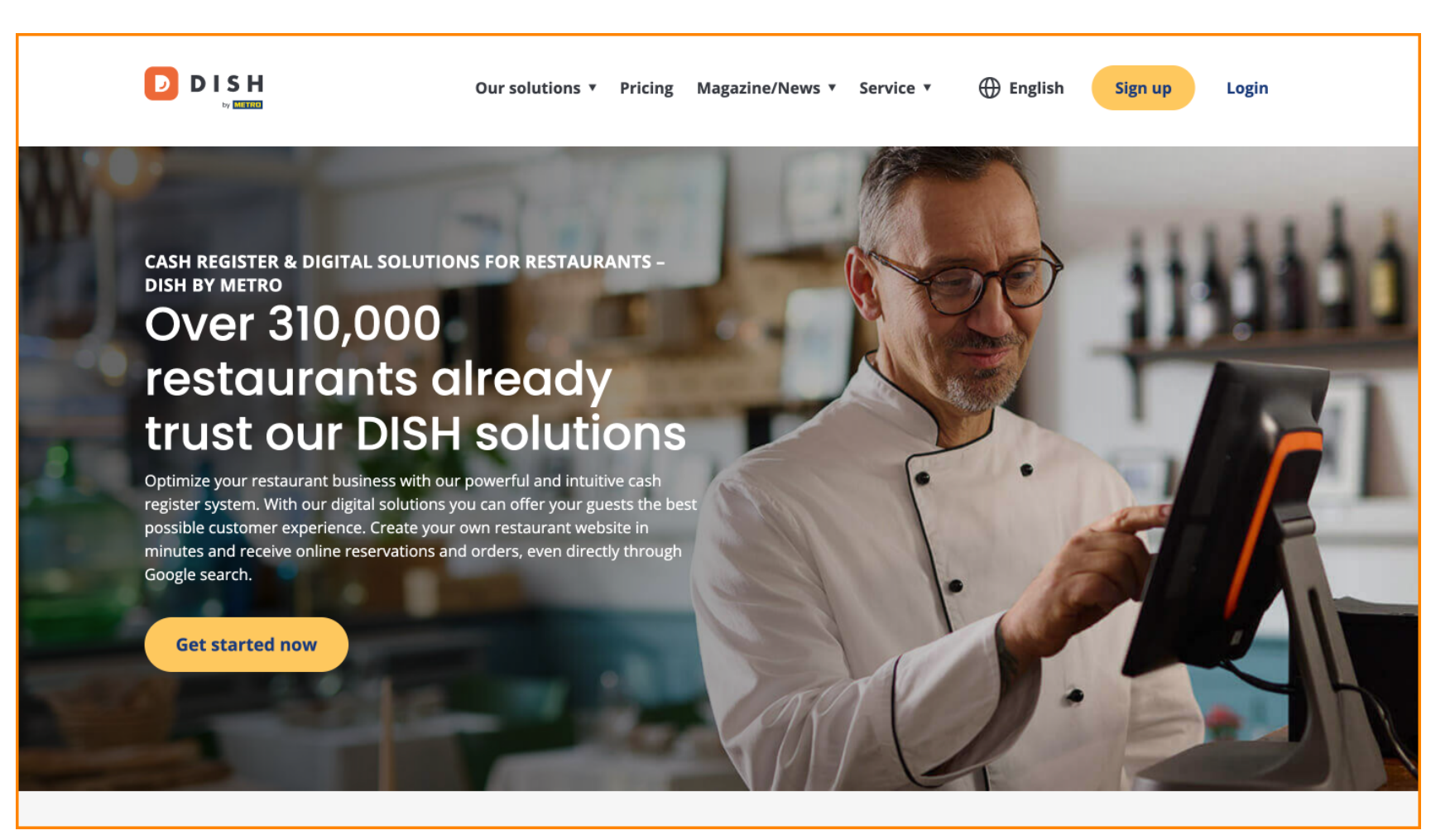

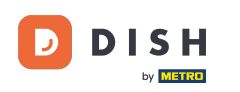

Mai întâi, plasați cursorul peste Revista/Știri.

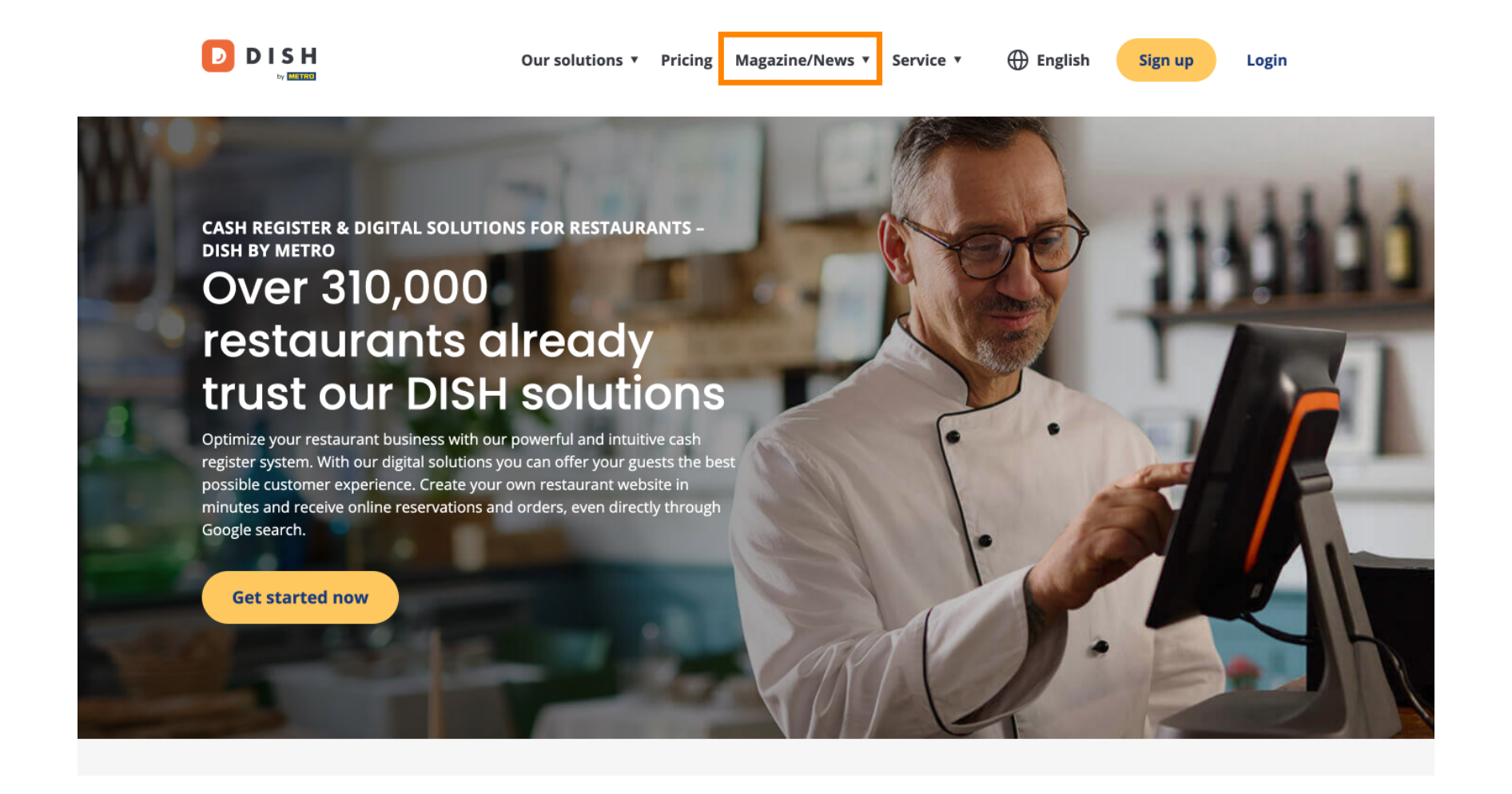

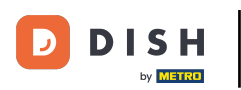

DISH - Cum să accesezi blogul pe dish.co

Apoi selectați Blog din opțiuni.

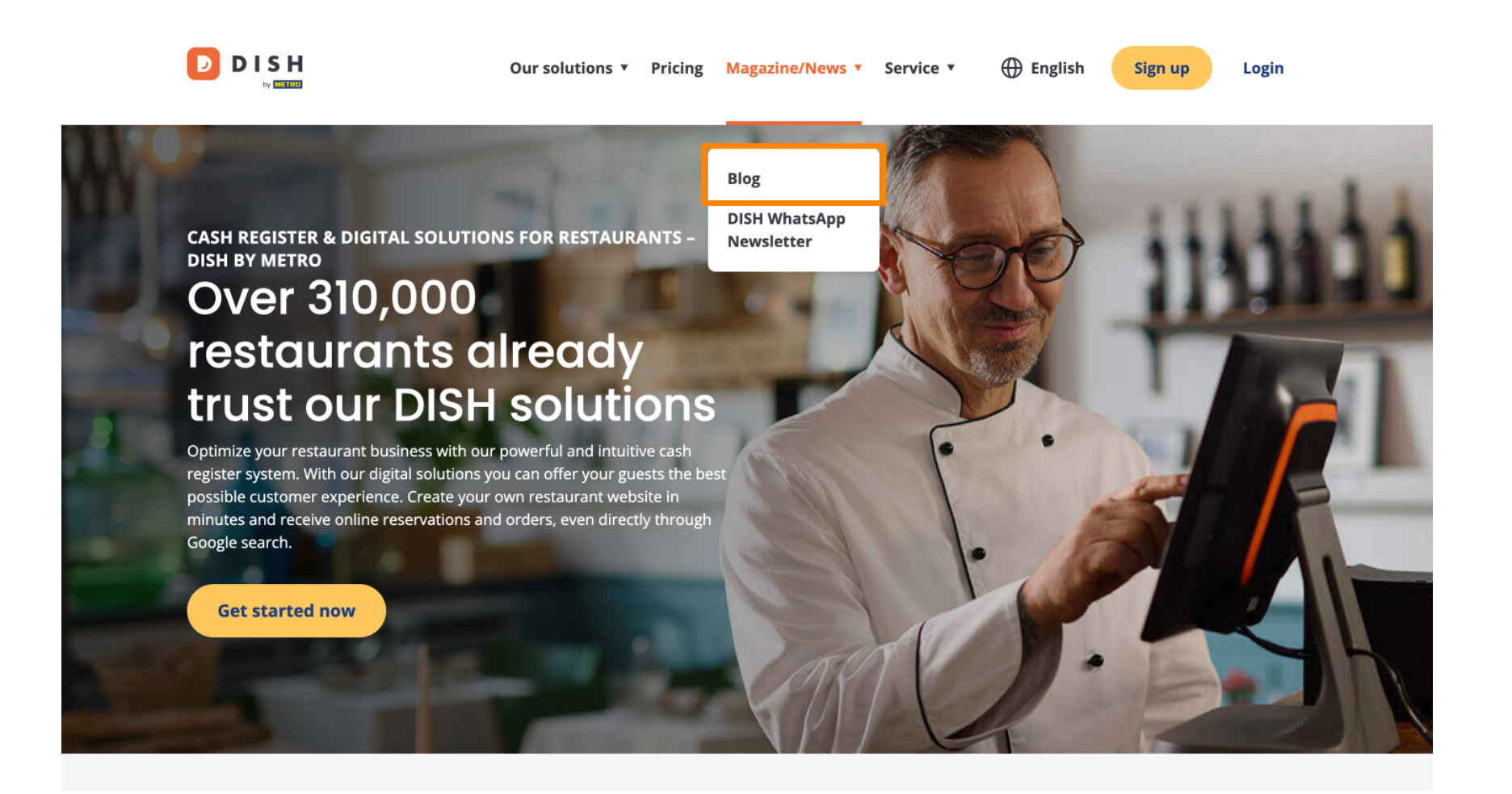

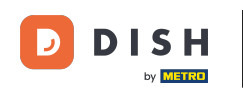

Acum ați fost direcționat către baza de cunoștințe dish.co. Pur și simplu derulați în jos pentru a vedea articolele recente.

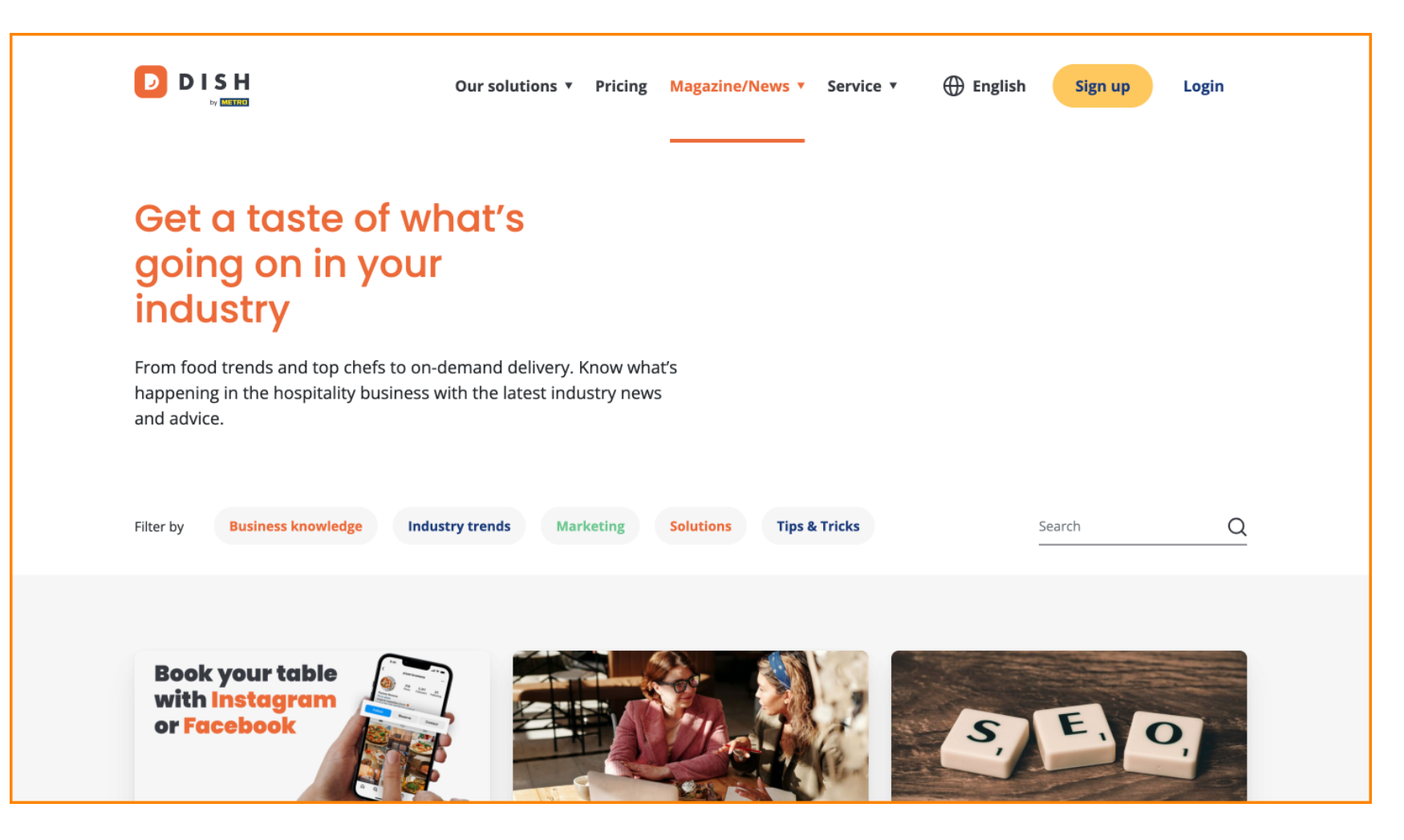

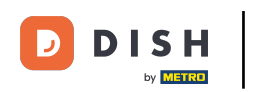

Aveți opțiunea de a filtra articolele după categorie. Pur și simplu faceți clic pe categoria pentru care doriți să filtrați.

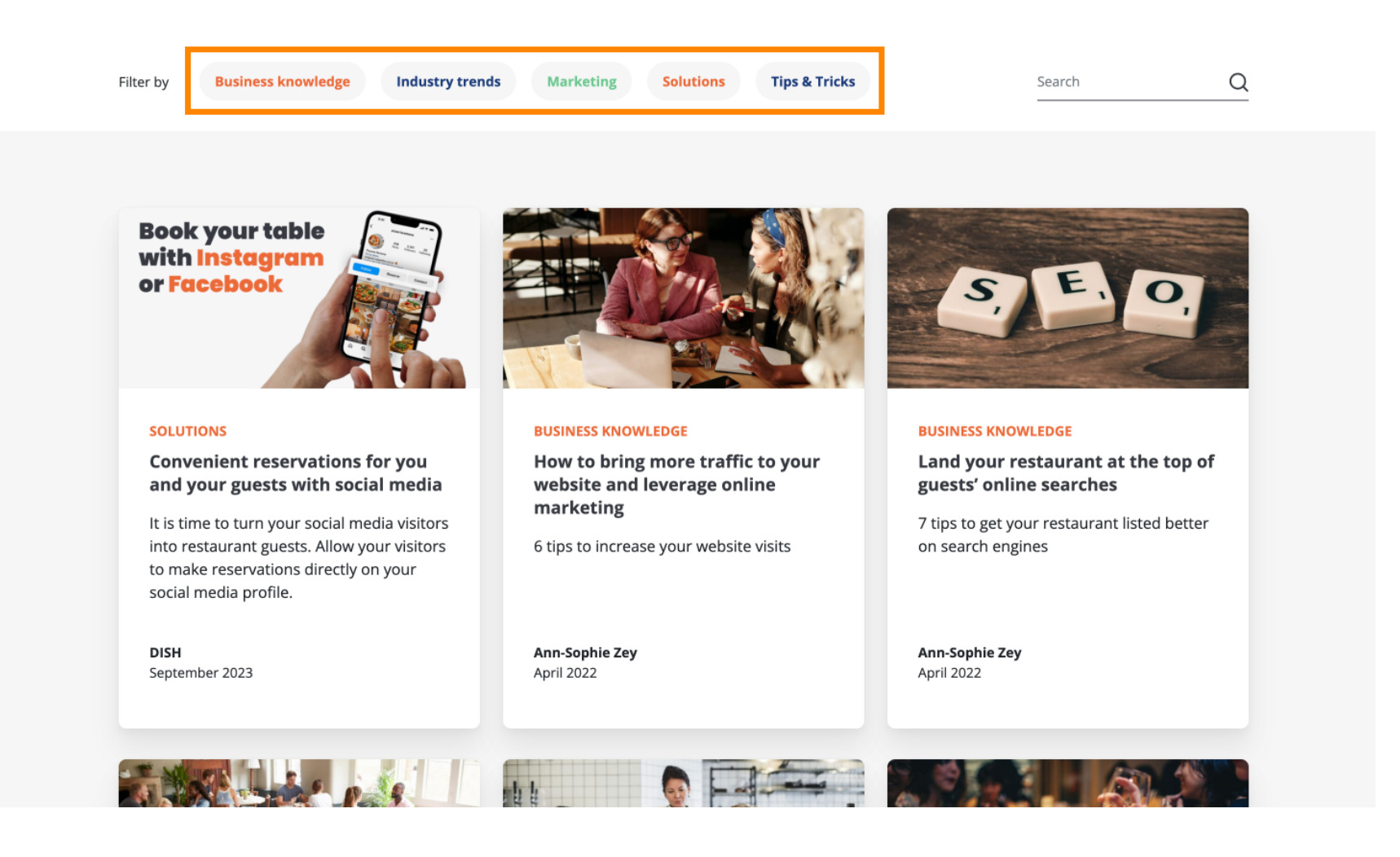

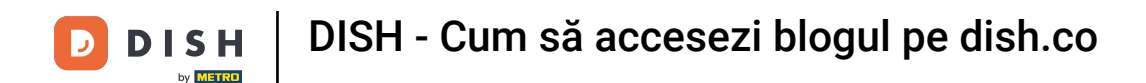

Si dacă sunteți în căutarea unui articol anume, puteți folosi funcția de căutare.

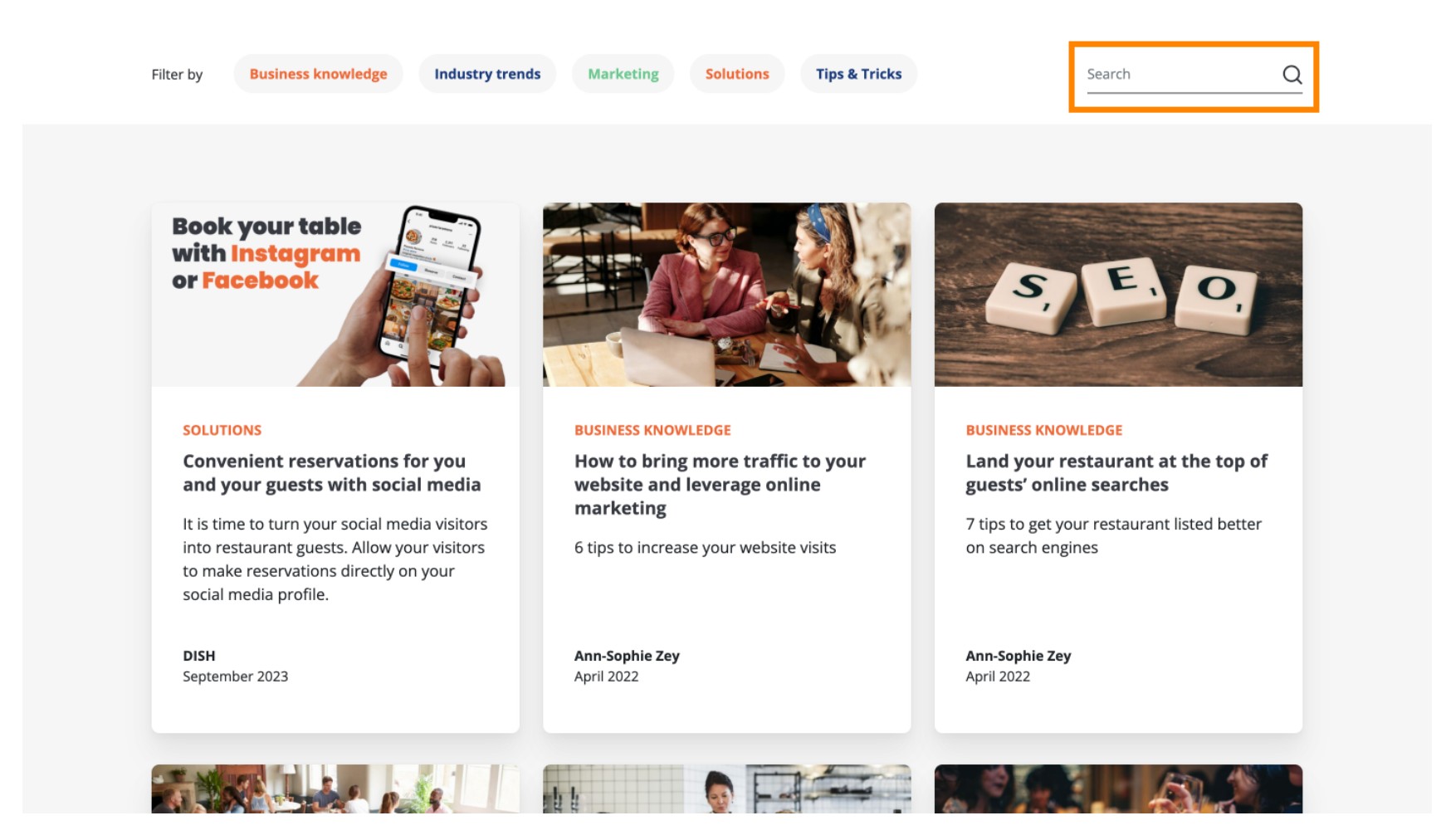

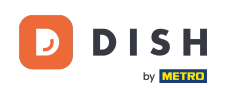

Pentru a naviga prin pagini, utilizați bara de navigare din partea de jos.

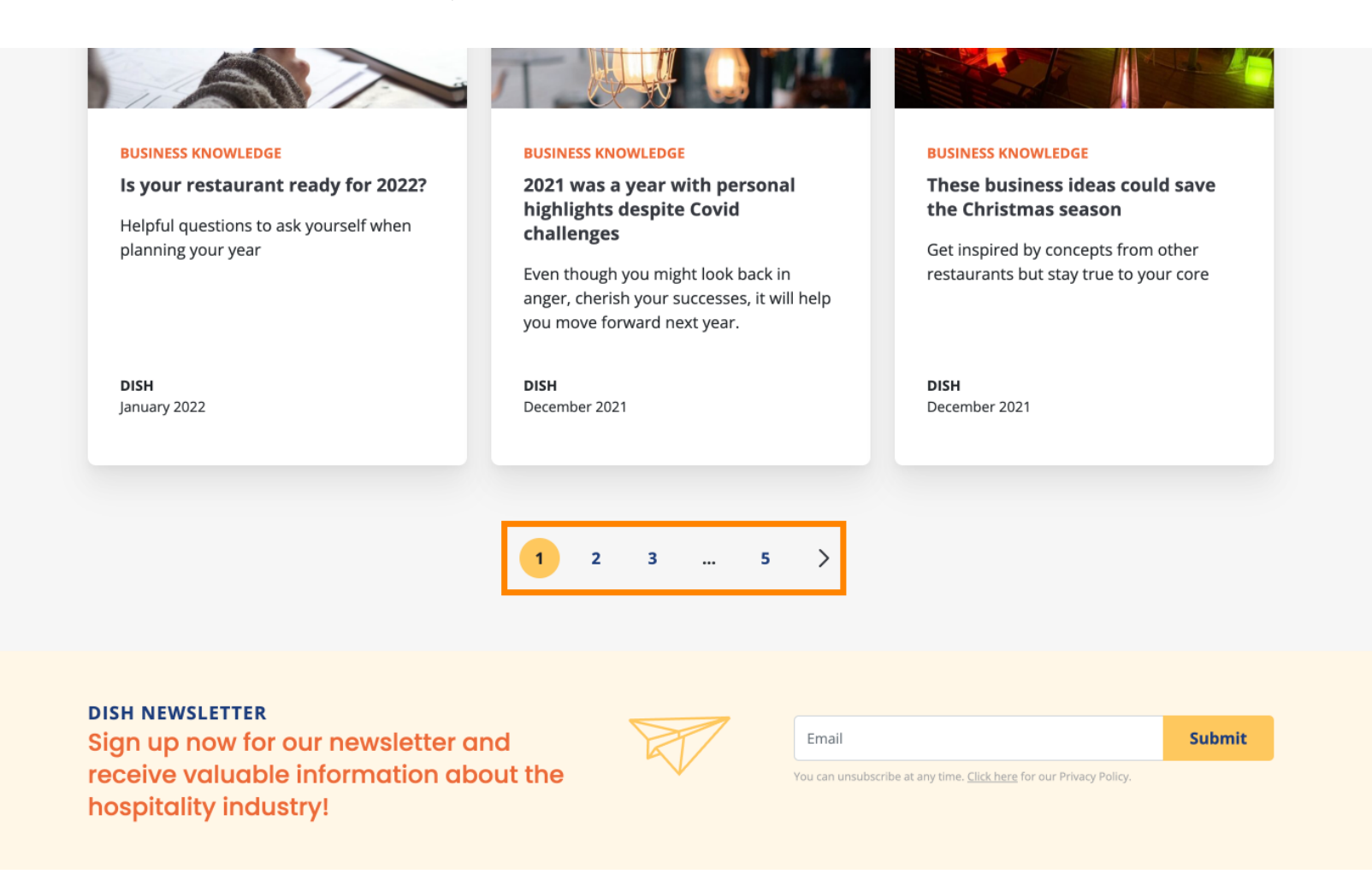

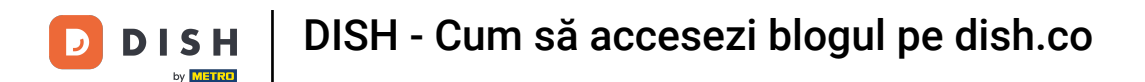

Asta este. Ați finalizat tutorialul și acum știți cum să accesați baza de cunoștințe dish.co.

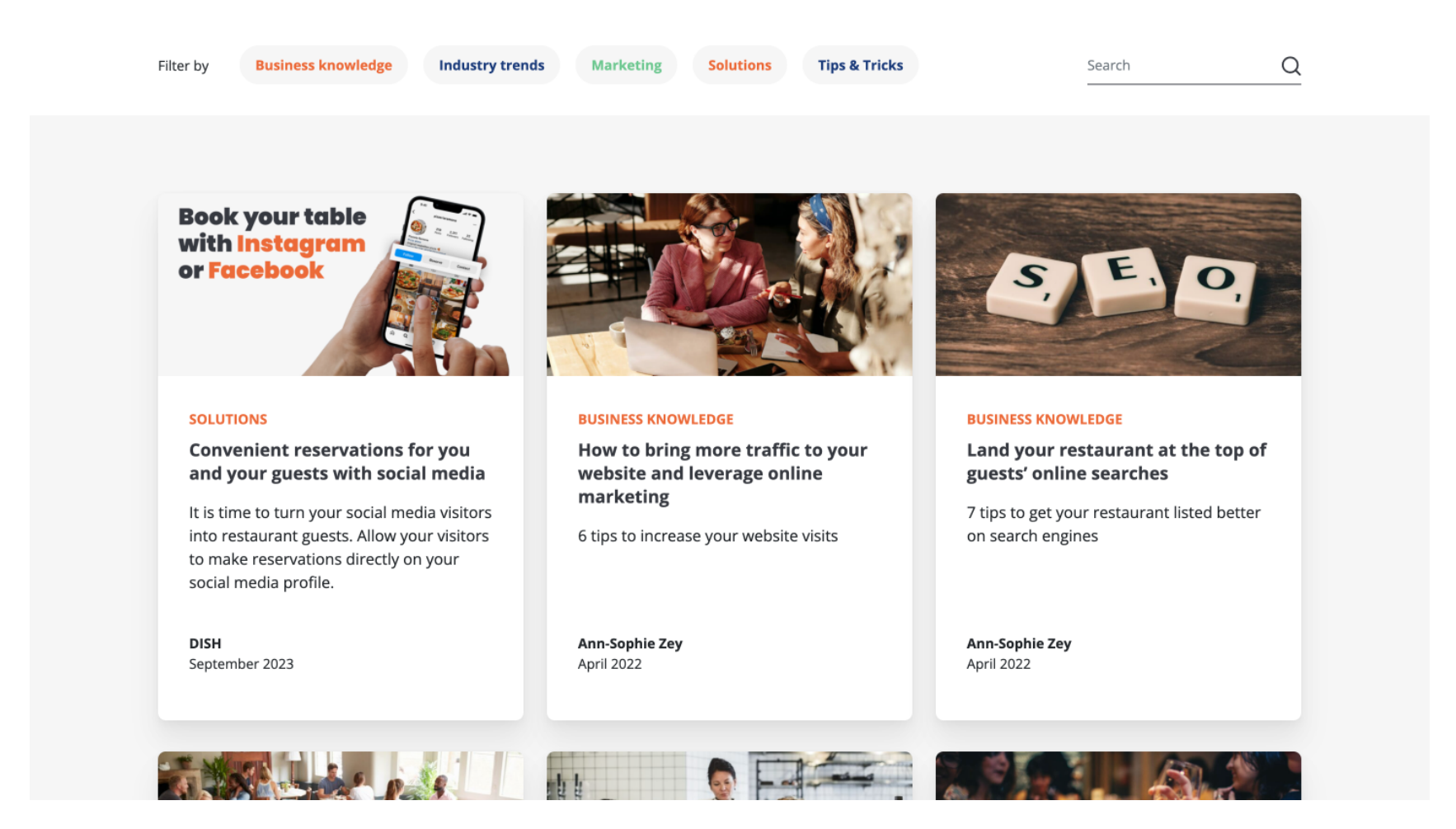

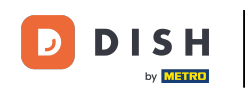

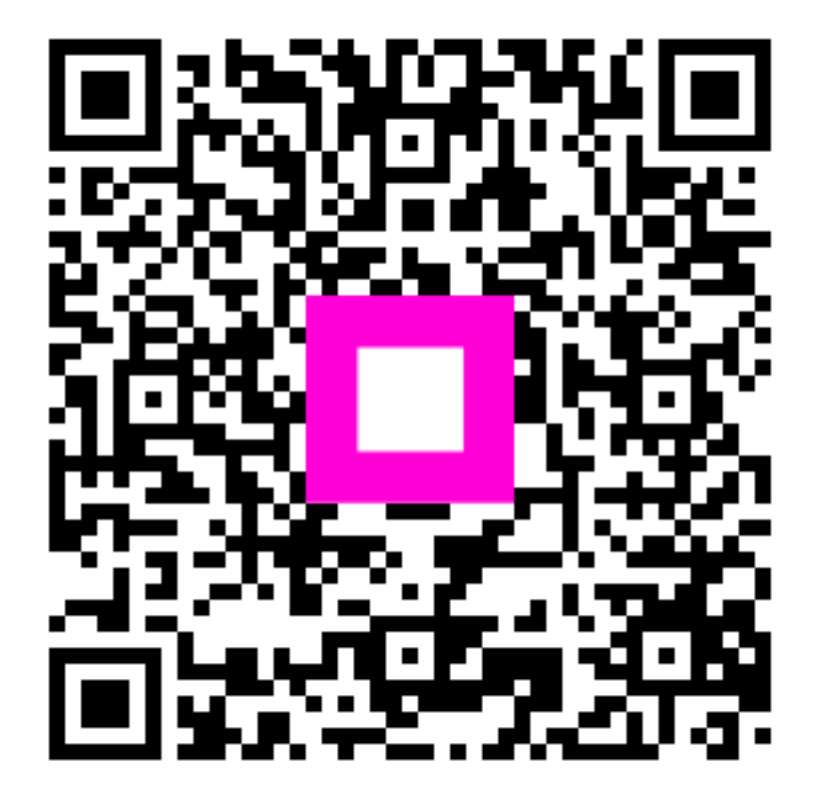

Scanați pentru a accesa playerul interactiv